## Manager- Cancel a Submitted Leave of Absence Request

You can cancel submitted but not yet approved leave of absence requests. Once approved, you must correct the request to cancel it.

From the Manage Absence application:

On the absence calendar, select the leave of absence entry. 1.

| 16                   | 17                 |              |   | 18 |  |
|----------------------|--------------------|--------------|---|----|--|
| Bereavement Leave    |                    |              |   |    |  |
| 2. Select the C      | Cancel Absence b   | utton.       | Ē | ~  |  |
| Absence Entries      | 5                  |              | E | ^  |  |
| Status               | In Progress        |              |   |    |  |
| <b>Request Dates</b> | Mon, Sep 16 – Thu, | Sep 19       |   |    |  |
| Type of Absence      | Bereavement Leave  |              |   |    |  |
| Last Day of Work     | 09/13/2024         |              |   |    |  |
| Request Amount       | 4 Days             |              |   |    |  |
| Awaiting Action By   | Alex Garcia        |              |   |    |  |
|                      | Logan McNeil       |              |   |    |  |
| Request History      | Absence Request: E | Brian Kaplar | n |    |  |
|                      |                    |              |   |    |  |

Cancel Absence

- Enter a comment. Workday requires a comment for cancelations. 3.
- Select **OK**. The process does not require further approval. 4.